附件:

"信用中国"新版 APP 注册认证操作流程

1. 安装

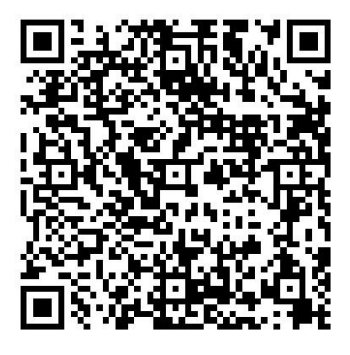

扫码下载新版 APP

2. 注册

- (1) 在「登录」页面点击<新用户注册>选项,访问"注册账号"功能。
- (2)根据页面提示输入【手机号码】【短信验证码】【密码】【确认 密码】。
- (3) 查看《用户服务协议》及《隐私政策》,勾选"我同意信用中国 使用我所提交的信息用于办理相关信用业务"选项,点击<注册> 按钮,完成账号注册。

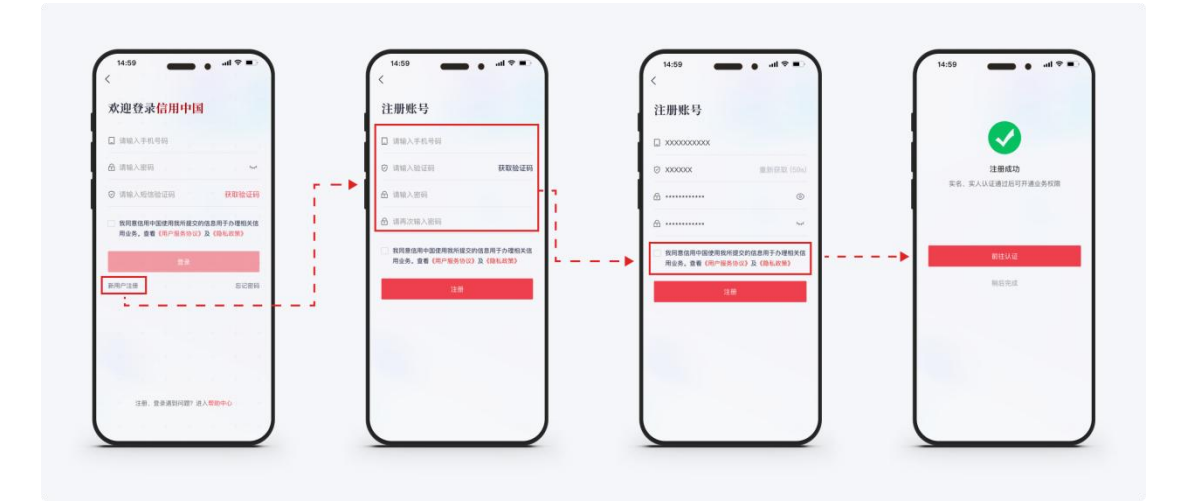

# 3. 登录

- (1) 在「登录」页面,根据提示输入【手机号】【密码】,获取并输入【短信验证码】。
- (2) 查看《用户服务协议》及《隐私政策》,勾选"我同意信用中国 使用我所提交的信息用于办理相关信用业务"选项,并点击<登录> 按钮完成登录。

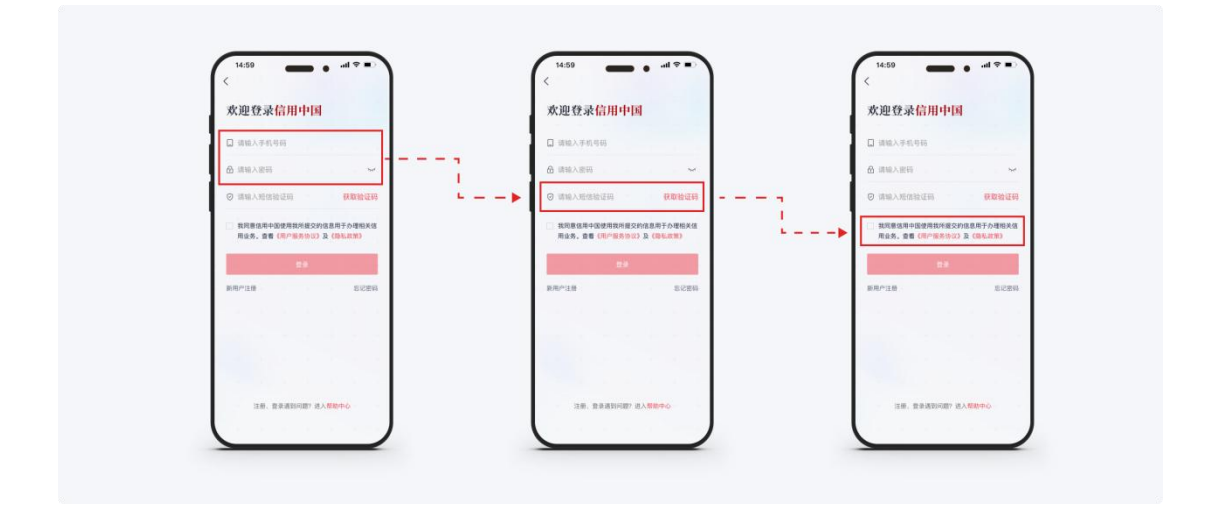

## 4. 忘记密码

- (1) 若登录密码遗失,可在「登录」页面点击<忘记密码>。
- (2)在「重置密码」页面,根据提示输入【手机号】【短信验证码】, 并输入新密码。
- (3) 点击<提交>按钮完成密码重置。

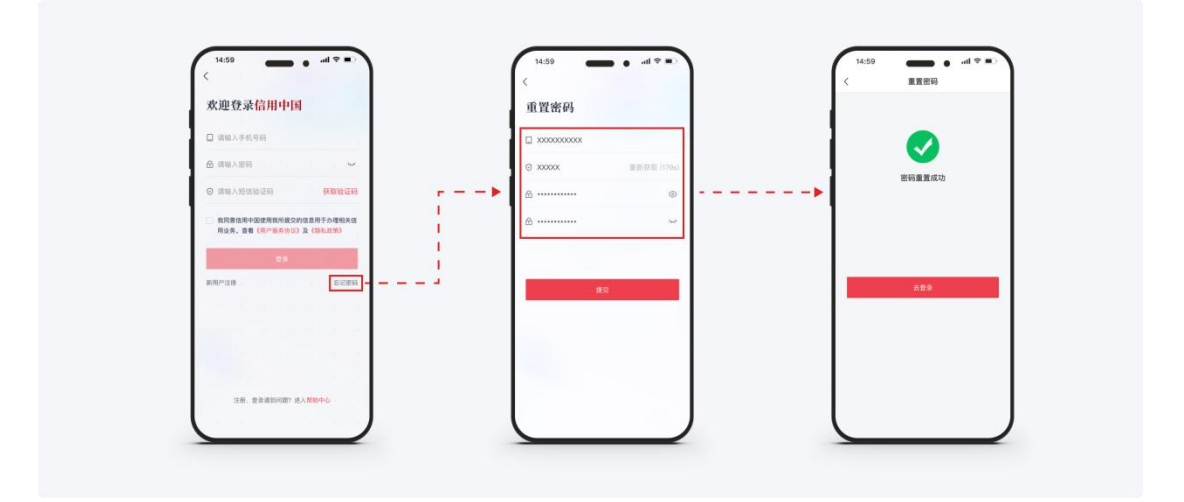

- 5. 自然人实名实人认证
- 在「我的」页面选择<实名认证>或<实人认证>。首次注册的用户 完成注册后将自动跳转至认证页面。
- (2)选择自然人认证的证件类型(支持中华人民共和国居民身份证、 普通护照、港澳居民来往内地通行证、台湾居民来往大陆通行证 以及中华人民共和国外国人永久居留身份证等证件类型)。
- (3)根据提示输入【姓名】【证件号码】【证件有效期】【国籍】等 信息,点击<下一步>完成实名认证。
- (4) 完成实名认证后,页面自动跳转至人脸识别页面,点击<开始人脸 识别>。
- (5) 人脸识别通过后,即完成实名实人认证。

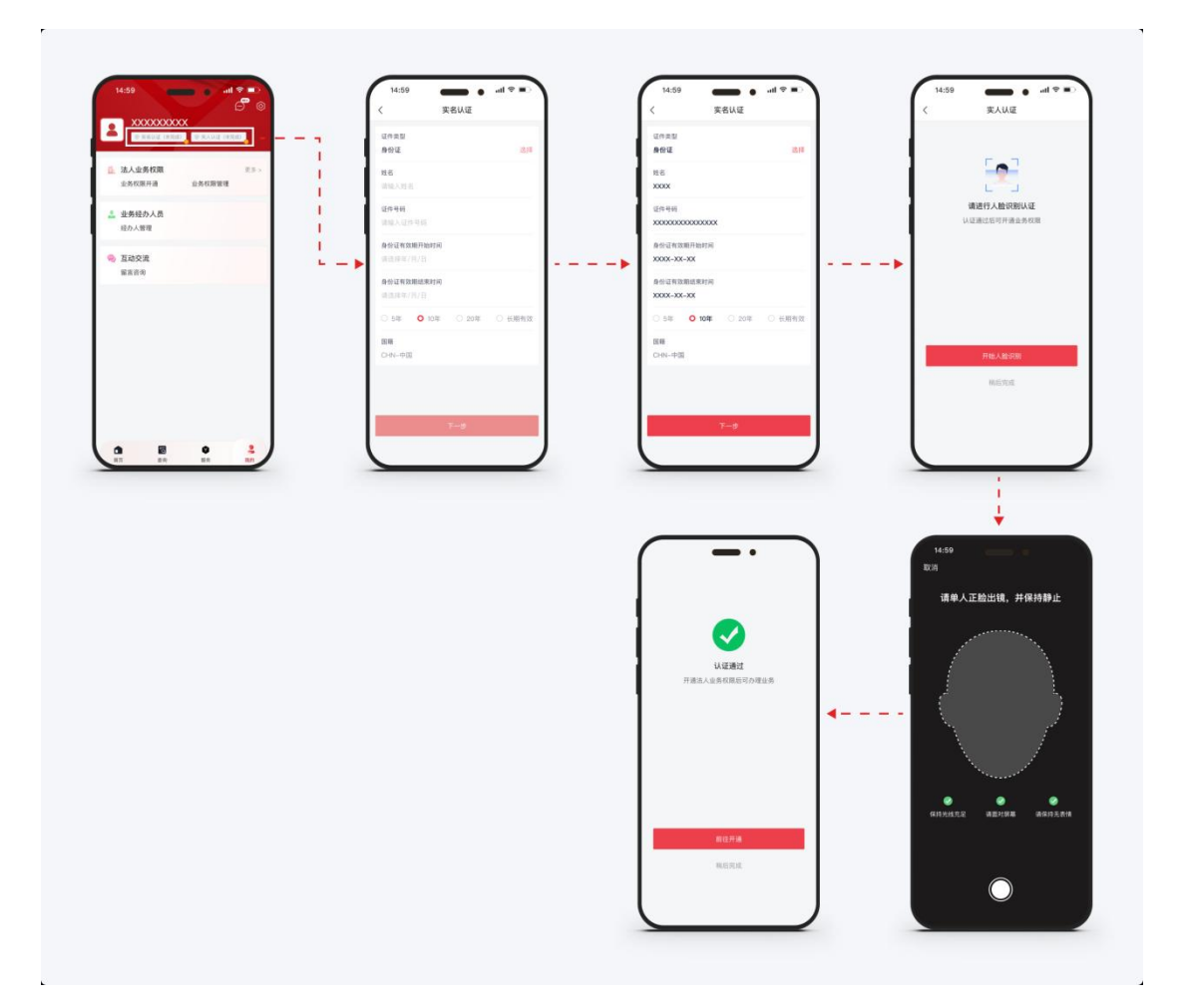

## 6. 绑定法人

"信用中国"自然人用户可与企业法人、社团法人绑定(可绑定 多个法人主体),以法定代表人或经办人角色开通业务权限。新版 APP<信用修复>、<异议申诉>业务功能将于近期上线,试运行期间 请通过"信用中国"网页版办理信用修复、异议申诉等相关业务。

## 6.1 法定代表人操作步骤

- (1) 在「我的」页面选择<业务权限开通>,进入开通业务权限页面。
- (2) 根据页面提示准备绑定法人所需的信息和材料,选择<我是法定代表人>,点击<下一步>。

- (3)选择法人类型,并输入【法人全称】【统一社会信用代码】【法 定代表人姓名】【证件类型】【证件号码】等信息。
- (4) 点击<提交>即可完成法人绑定。法定代表人具有该法人主体的各 项业务权限。

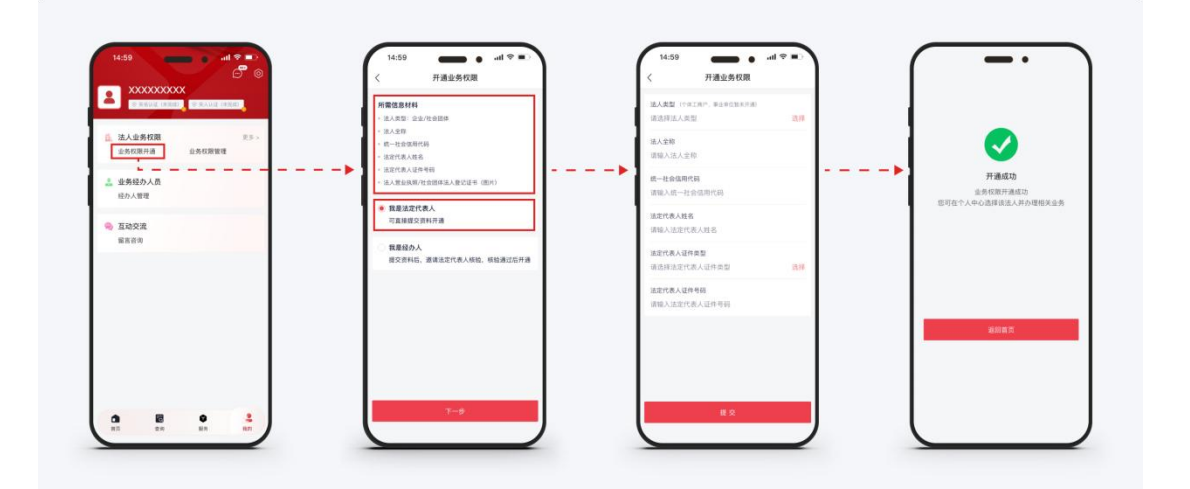

#### 6.2 经办人操作步骤

- (1) 在「我的」页面选择<业务权限开通>,进入开通业务权限页面。
- (2) 根据页面提示准备绑定法人所需的信息和材料,选择<我是经办

人>,点击<下一步>。

- (3) 根据页面提示选择拟开通的业务权限。
- (4)选择法人类型,并输入【法人全称】【统一社会信用代码】【法 定代表人姓名】【证件类型】【证件号码】等信息。
- (5) 点击<提交>完成申请。
- (6) 法定代表人登录新版 APP 进行审核(具体流程见第7步"经办人管理"), 审核通过后即完成经办人业务授权。

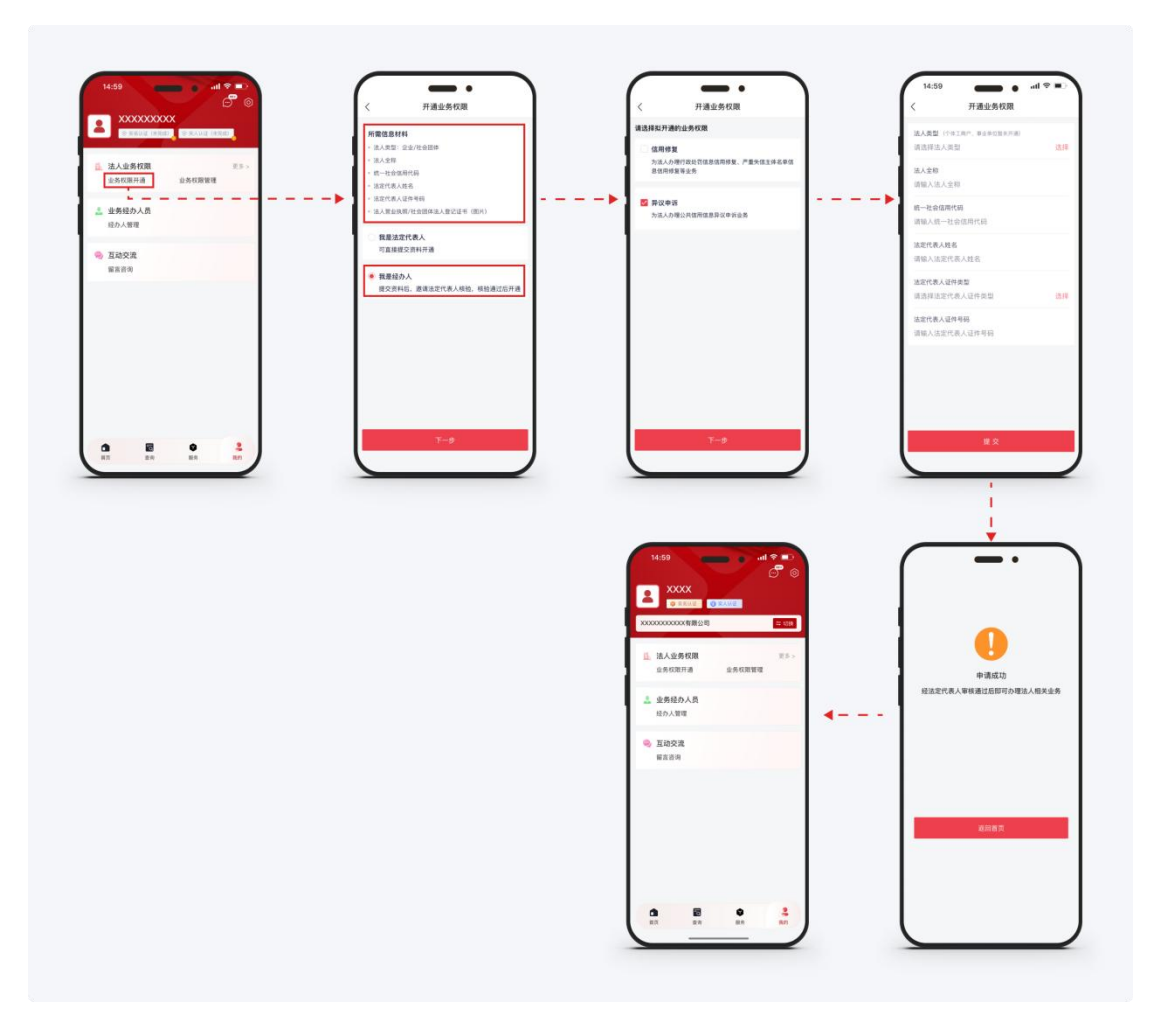

## 7. 对经办人的管理

法定代表人可通过「经办人管理」进行授权审核、修改权限和取消权限。

7.1 授权审核

- (1) 在「我的」页面选择<经办人管理>,进入「经办人管理」页面。
- (2) 点击<待审核>按钮,可查看经办人姓名、联系方式、申请开通的 业务权限等信息。
- (3) 核查信息无误后,即可点击<通过>按钮,经二次确认后,完成经 办人授权。

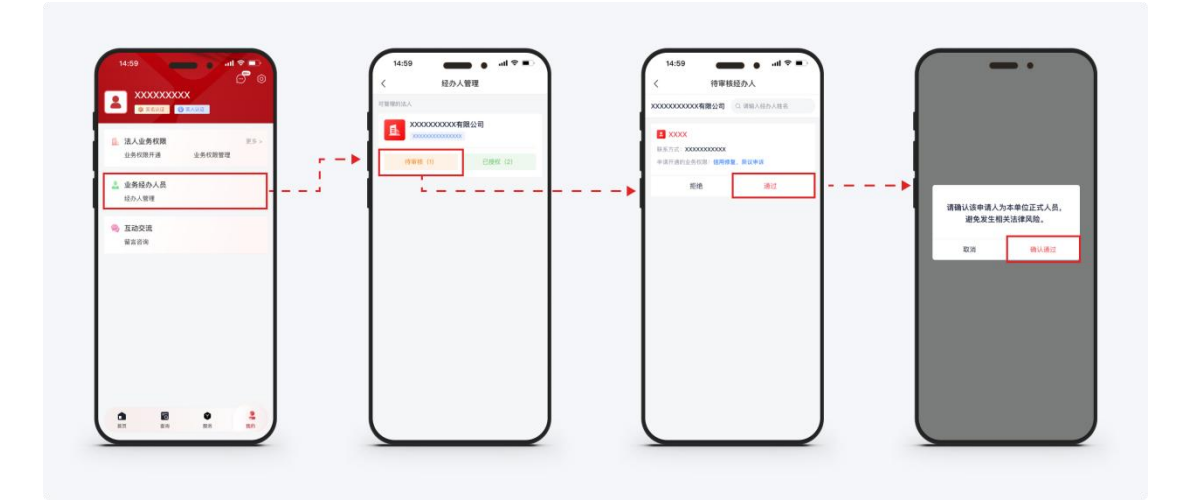

#### 7.2 修改权限

- (1) 在「我的」页面选择<经办人管理>,进入「经办人管理」页面。
- (2) 点击<已授权>按钮,可查看已授权经办人的人员姓名、联系方式、已授权开通的业务权限等信息。
- (3)点击卡片进入管理页,在业务授权栏目中点击<修改>按钮,在激 活弹窗内勾选拟授予的业务权限,完成后点击<保存>。

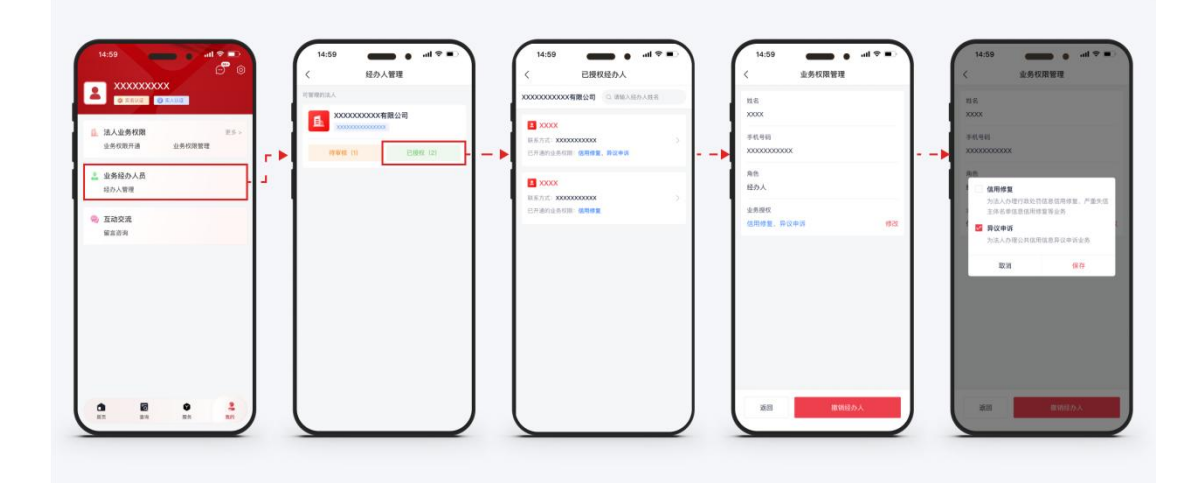

## 7.3 撤销对经办人的授权

(1) 在「我的」页面选择<经办人管理>,进入「经办人管理」页面。(2) 点击<已授权>按钮,可查看已授权经办人的人员姓名、联系方式、

已授权开通的业务权限等信息。

(3) 点击卡片进入管理页,之后点击<撤销经办人>按钮,经二次确认后,完成经办人撤销。

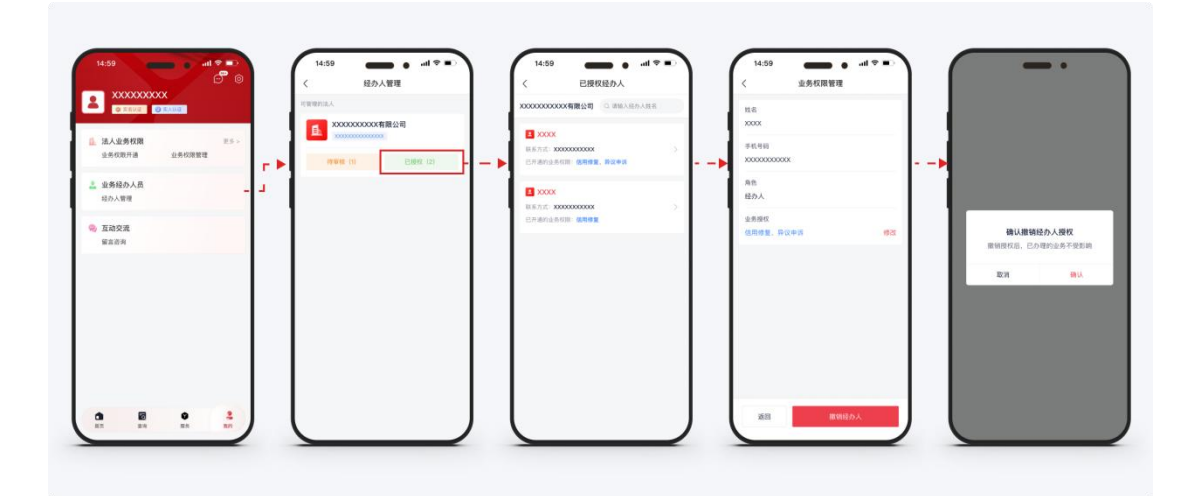